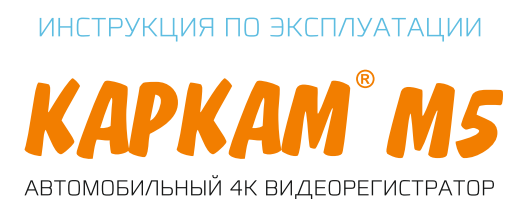

# 

www.carcam.ru

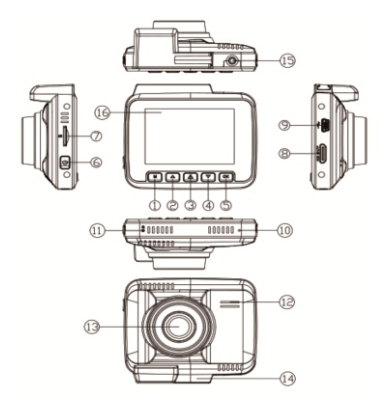

- Меню, переключение на системные настройки
- 2. Навигация по меню (вверх)
- Защита файла от перезаписи (SOS)/Wi-Fi З.
- 4 Навигация по меню (вниз)
- Старт/Стоп записи, подтверждение настроек, переключение режимов работы (видео/фото/просмотр)
- 6 Вкл/Выкл питания
- 7. Слот для карты памяти MicroSD до 128 Гб
- 8. HDMI-выход
- 9. USB-разъем
- 10. Микрофон
- Сброс настроек [RESET]
- 12. Линамик
- 13. Объектив
- 14. Разъем для крепления кронштейна (вставляется в пазы)
- 15. AV разъем
- 16. LCD дисплей

# Технические характеристики

| ХАРАКТЕРИСТИКИ ВИДЕОРЕГИСТРАТОРА |                              | ФУНКЦИИ                                                                                              |                 |
|----------------------------------|------------------------------|----------------------------------------------------------------------------------------------------|-----------------|
| Видеосенсор                      | DV4689                       | Автостарт записи                                                                                     | +               |
| Процессор                        | NT96660                      | Автовыключение экрана                                                                                | 3/5/10 мин      |
| Экран                            | 2.4" LCD                     | Автовыключение устройства                                                                            | 1/3 мин         |
| Угол обзора                      | F1.8, yron ofisopa 150°      | Защита от перезаписи                                                                                 | +               |
| Разрешение записи                | 4K, 2880x2160, Full HD, 720p | Отключение записи звука                                                                              | +               |
| Разрешение фото                  | 12M/10M/8M/5M/3M/1.3M        | Режим парковки                                                                                       | +               |
| Формат записи                    | AVI, JPG                     | Детектор движения                                                                                    | +               |
| Карта памяти                     | microSD 10 класса до 128 Гб  | Б-сенсор                                                                                             | 2/4/8 g         |
| Микрафон                         | +                            | Штамп времени и даты                                                                                 | +               |
| Динамик                          | +                            | Работа с GPS-плеером                                                                                 | +               |
| GPS                              | +                            | Настройка экспозиции                                                                                 | 0т -2.0 до +2.0 |
| Входы/Выходы                     | Mini-USB/mini HDMI           | Длина видеофайла                                                                                     | 3/5/10 мин      |
| Батарея                          | 250 мАч, 3.7В, литиевая      | комплектация                                                                                         |                 |
| Источник питания                 | АЗУ вх 12В, вых 5В, 1,5 А    | Видеорегистратор, адаптер в прикуриватель<br>mini-USB, кронштейн-присоска, USB-кабель,<br>инструкция |                 |
| Рабочая температура              | От -40 °C до +60 °C          |                                                                                                    |                 |
| Габариты                         | 72x62x15 мм                  |                                                                                                    |                 |
| Bec                              | 83 r                         |                                                                                                    |                 |

# Функции кнопок

| Название | № на Рис.1 | Функции                                                                                                    |  |
|----------|------------|----------------------------------------------------------------------------------------------------|--|
| Меню     | 1          | <ol> <li>Режим видео: короткое нажатие настройки видео, длинное<br/>нажатие переключение между режимами</li> <li>Режим фото короткое нажатие настройки фото<br/>3. Реким просмотра: короткое нажатие настройки<br/>воспрознаедения</li> <li>Реким менюс: короткое нажатие переключение на<br/>системъне настройки</li> </ol> |  |
| Вверх    | 2          | <ol> <li>Передвижение курсора вверх</li> <li>При записи видео: вкл/выкл микрофона</li> <li>Режим фото: цифровой зум</li> </ol>                                                                                                    |  |
| 50S      | з          | <ol> <li>Режим видео: сохранение видео с защитой от перезаписи</li> <li>Длинное нажатие: включение Wi-Fi</li> </ol>                                                                                                    |  |
| Вниз     | 4          | <ol> <li>Передвижение курсора вниз</li> <li>Режим фото: уменьшение цифрового зума</li> </ol>                                                                                                    |  |
| ок       | 5          | <ol> <li>Режим записи: короткое нажатие начало/конец записи</li> <li>Режим меню: подтверждение настроек</li> <li>Режим фото: сделать скриншот (короткое нажатие)</li> </ol>                                                                                                    |  |
| Питание  | 6          | Включение: короткое нажатие; Выключение: длинное нажатие                                                                                                    |  |
| RESET    | 11         | Перезагрузка устройства, сброс до заводских настроек                                                                                                    |  |

### Основные элементы

 При первом использовании карты памяти в регистраторе необходимо ее отформатировать, для этого перейдите в меню и выберите раздел «Форматировать» (Макс. объем карты памяти 128 Гб, класса 10 и выше).

 Режим парковки (G-сенсор): Функция включает запись при ударе или сильной тряске видеорегистратора. Чувствительность G-сенсора настраивается в меню. При срабатывании датчика файл автоматически попадает в папку защиты от перезаписи

 Для переключения режимов работы (видео/фото/просмотр) нажмите на кнопку «Моde» (1 Рис.1).

 Автоматическое включение/выключение. Автоматическое включение видеорегистратора при запуске двигателя автомобиля и сохранение видео при отключении внешнего питания

5. Подключение к компьютеру происходит за счет USB-miniUSB кабеля

6. При программных неполадках нажмите тонким прочным предметом на кнопку «R» (Reset)

 При включении видеорегистратора автоматически включается режим записи, чтобы перейти в настройки меню необходимо из него выйти, для этого нажмите на кнопку «ОК»

8. Экспозиция нужна для настройки пропускной способности диафрагмы матрицы или другими словами борьба с засветами и бликами при записи Например если на улице светит яркое солнце, тогда стоит уменьшить данный параметр и набоброт

### Работа с GPS-плеером

- 1. Вставьте micro-5D карту памяти
- 2. Отформатируйте ее
- Э. Включите функцию GPS в меню
- 4. Подключите видеорегистратор к ПК
- 5. Установите GPS-плеер
- 6. Откройте программу (Рис.2)
- 7. Перейдите по пути «Файл»/«Открыть»
- 8. Выберите необходимое видео

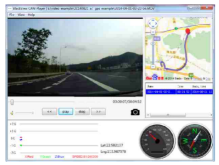

Рис.2

# Просмотр видео через Wi-Fi

- 1. Установите на мобильный телефон приложение «Carcam M5»
- 2. Зарегистрируйтесь
- 3. Перейдите по пути «Switch Connected Devices»/«WiFi settings»
- 4. Подключитесь к Wi-Fi регистратора (имя: сагсат m5, пароль: 12345678)
- 5. Просматривайте видео с видеорегистратора в приложении

www.carcam.ru